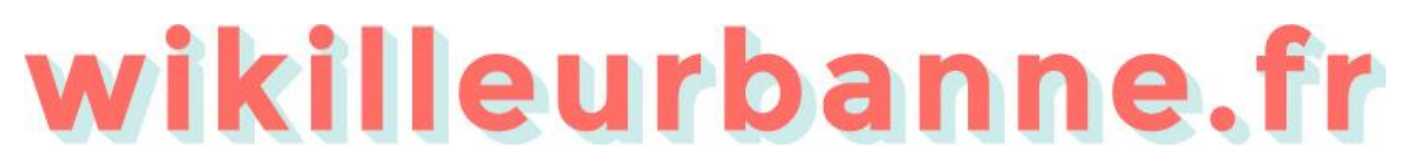

Le portail collaboratif des associations de Villeurbanne

# LE MODE D'EMPLOI

Wikilleurbanne est développé pour faciliter les échanges entre les associations et les villeurbannais

## **TABLE DES MATIÈRES**

- p. 1 Page d'accueil
- p. 2 Comment se connecter ?
- p. 3 Annuaire des associations
- p. 4 Fiche association
- p. 5-6 Comment remplir sa fiche association ?
  - p. 7 Agenda
  - p. 8 Comment ajouter un événement ?
  - p. 9 Actualités
  - p. 10 Comment ajouter une actualité ?
  - p. 11 Bourse d'échanges
  - p. 12 Comment ajouter un échange ?
  - p. 13 FAQ & contact

La ville de Villeurbanne a mis en place depuis 2015 une démarche intitulée "Dialogue Ville / Associations". Cette concertation régulière avec les associations permet de faire émerger leurs idées et leurs besoins. Dans ce cadre, les associations ont émis le souhait de disposer d'un outil type "site internet" pour partager les informations entre elles et avec le grand public.

Le CCO Jean-Pierre LACHAIZE a été retenu pour développer cette plateforme appelée wikilleurbanne.fr

|                      | Chercher une asso, un lieu                                                                                  | wikilleurb<br>, une actualité, un Min              | anne.fr<br>ment, un échange                                                                 | Q<br>()<br>()<br>()<br>()<br>()<br>()<br>()<br>()<br>()<br>()<br>()<br>()<br>() |    |
|----------------------|----------------------------------------------------------------------------------------------------|----------------------------------------------------|---------------------------------------------------------------------------------------------|---------------------------------------------------------------------------------|----|
| A Street             | 703 associations                                                                                            | 12 événements                                      | 3 actualités                                                                                | 4 échanges                                                                      | 50 |
| 51                   | Qu'est-ce que c                                                                                             | 'est                                               | Commer                                                                                      | it ça marche                                                                    |    |
| Wiki<br>asso<br>port | e portail collaboratif des a<br>de Vilgo banne<br>lleurbanne est un site pour public. Cliquez ici p<br>ail. | Issociations<br>Iges entre les<br>our découvrir le | Un site renseig<br>asso<br>Chaque association inscrite dan<br>Villeurbanne possède un compt | né par et pour les<br>ons<br>e et peut renseigner les contenus.                 |    |
|                      |                                                                                                    |                                                    |                                                                                             |                                                                                 |    |

① Barre de recherche (associations, lieu, actualité, ...).

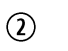

Liste des associations présentes sur le site.

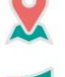

Agenda qui regroupe l'ensemble des événements proposés par les associations.

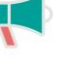

- Actualités des différentes associations.
- Regroupe les besoins et envies de chaque association.
- ③ Présentation du site internet et accès à la page portail.
- (4) Fonctionnement du site internet.

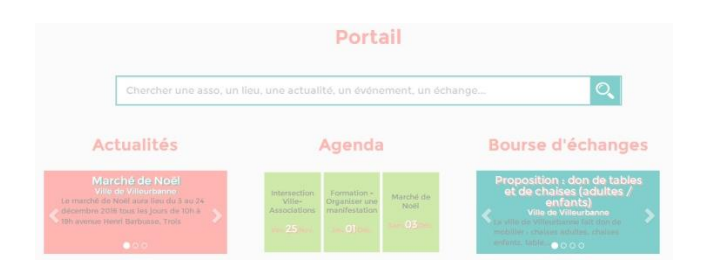

Sur la page portail vous trouverez toutes les actualités, événements ainsi que les demandes et propositions des associations présentes sur le site wikilleurbanne.

## **PAGE CONNEXION**

| wikilleurbanne.fr 🔺                             | NNUAIRE DES ASSOCIATIONS                                                             | AGENDA A                                  | CTUALITÉS     | BOURSE D'ÉCHANGES + | FAQ + | CONNEXION |
|-------------------------------------------------|--------------------------------------------------------------------------------------|-------------------------------------------|---------------|---------------------|-------|-----------|
| Votre NomV<br>Mot de passe (5 caractères minimu | Si vous êtes déjà enregistré,<br>Viki : CentreCulturelOecum<br>um) :<br>Iden (Bation | identifiez-vous ici<br>eJeanPierreLachai; | 🖾 Se souvenin | r de moi.           |       |           |

- ① Entrez votre identifiant.
- ② Entrez votre mot de passe.
- ③ Cliquez ensuite sur « identification ».

Vous pouvez alors publier dans les différents espaces du site grâce aux boutons proposés sur chaque page. Pour modifier la page de votre association dans l'annuaire ou un élément que vous avez publié, double-cliquez sur le corps de l'élément correspondant.

#### PAGE ANNUAIRE DES ASSOCIATIONS

Cette page permet de rechercher une association pour avoir des informations. (adresse ; contact ; ...)

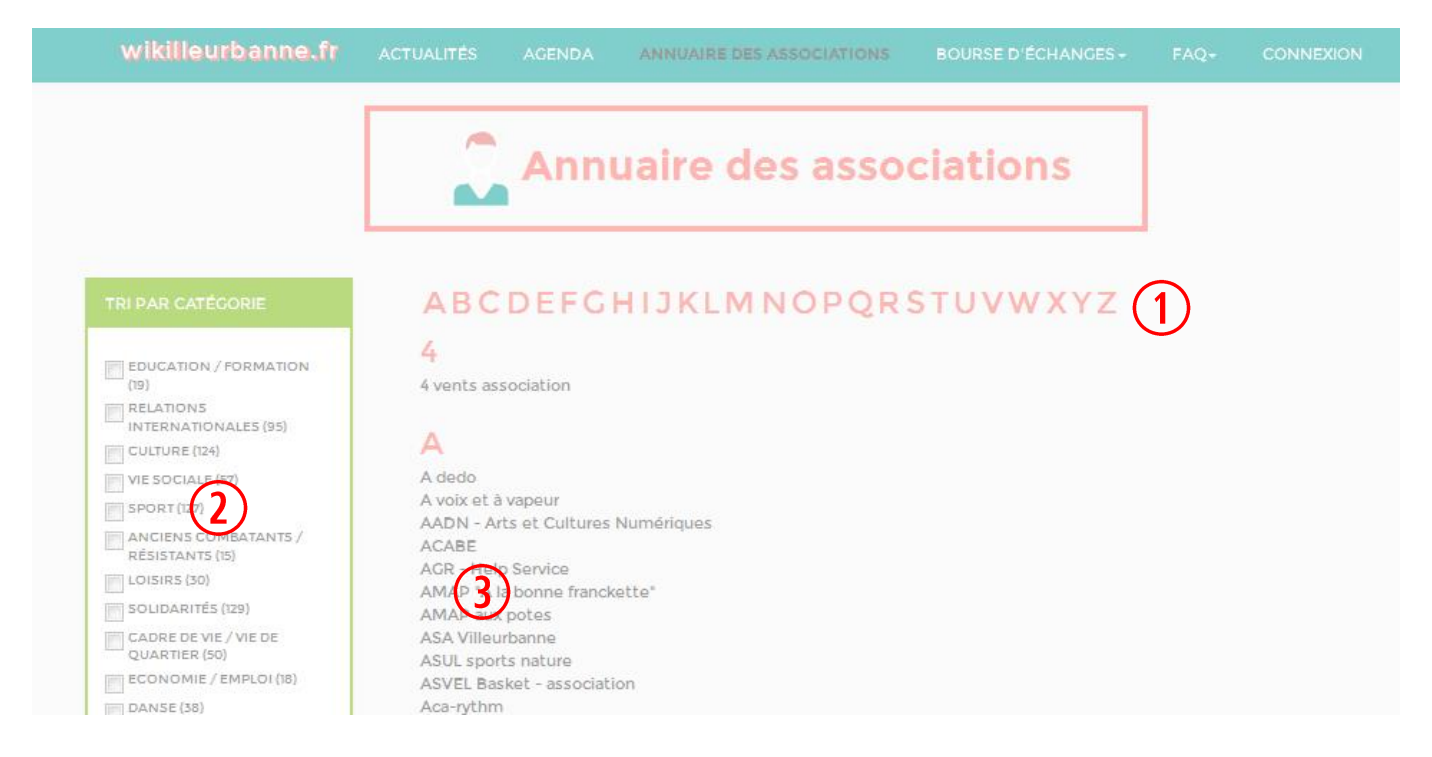

- ① Recherche par ordre alphabétique (cliquer sur la première lettre du nom).
- ② La recherche peut être faite en filtrant grâce à un système de catégories / sous-catégories.
- ③ Liste de toutes les associations classées par ordre alphabétique.

Chaque association peut aussi par ce biais remplir sa fiche de présentation en cliquant sur le nom de son association et sur « éditer la page ».

## **PAGE FICHE ASSOCIATION**

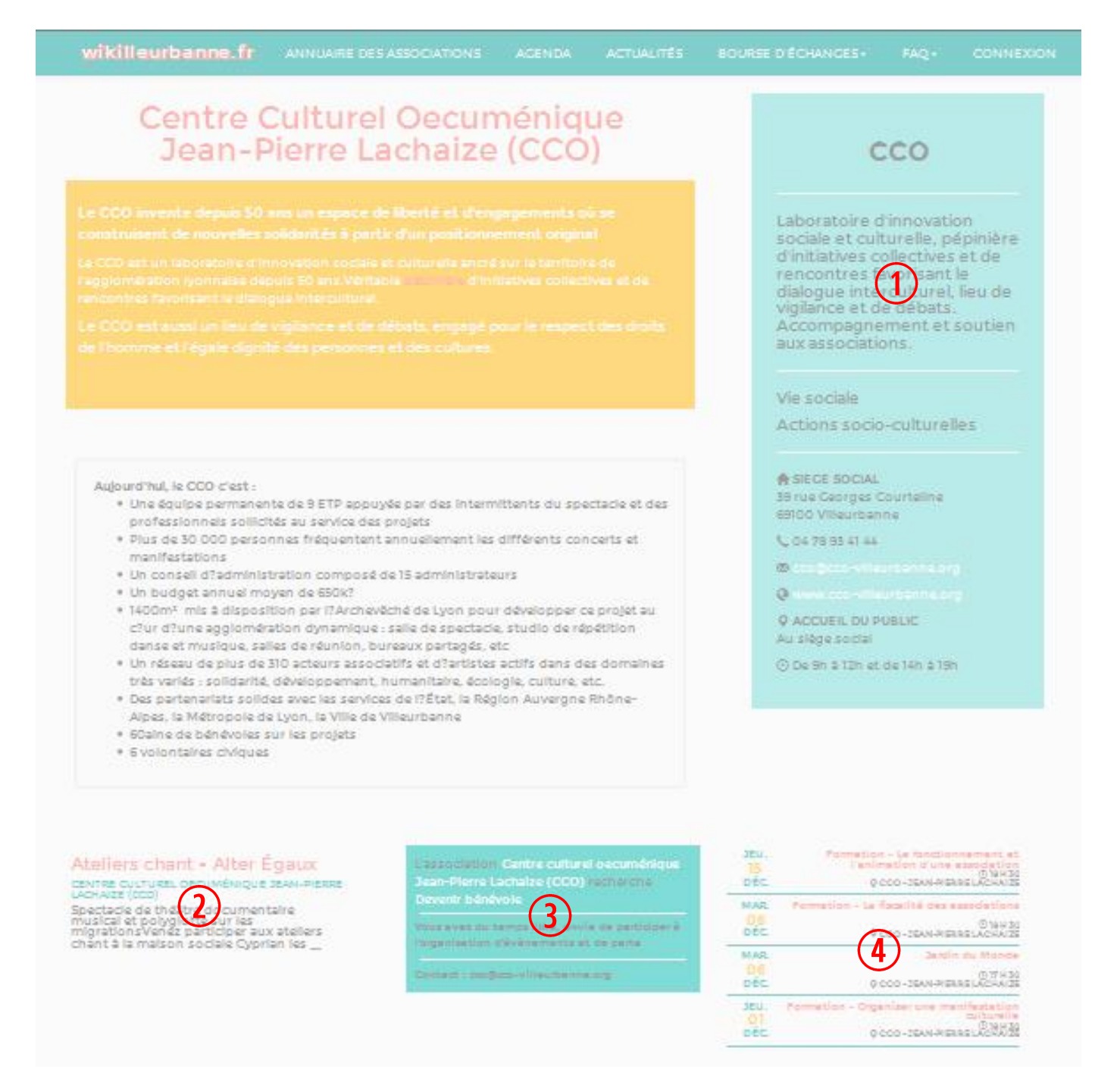

- Le volet de droite est non-modifiable car il provient directement de l'annuaire des associations de la ville de Villeurbanne. Pour tous changements veuillez contacter la Direction de la Vie Associative. *Contact : <u>vie.associative@mairie-villeurbanne.fr</u>*
- Actualités publiées par l'association.
- ③ Propositions et demandes publiées par l'association.
- (4) Événements publiés par l'association.

## PAGE FICHE ASSOCIATION

| wikilleurbanne.fr AN     | NUAIRE DES ASSOCIATIONS AGENDA ACTUALITÉS BOURSE D'ÉCHANGES - FAQ - COMPTE                                                                                                    |     |
|--------------------------|----------------------------------------------------------------------------------------------------|-----|
| Saisir une fiche : Assoc | iations                                                                                                    |     |
| * Nom de l'association : | Centre culturel oecuménique Jean-Pierre Lachaize (CC)                                                                                                    |     |
| Sigle :                  | cco (2)                                                                                                    |     |
| Code catégorie :         | Vie sociale                                                                                                    | -   |
| Code sous-catégorie :    | Actions socio-culturelles                                                                                                    | -   |
| • Description 1          | $\begin{array}{c ccccccccccccccccccccccccccccccccccc$                                                                                                    |     |
|                          | Le CCO Invente depuis 50 ans un espace de liberté et d'engagements où se construisent de nouvelles solidarités à<br>partir d'un positionnement original<br>Le CCO est un laboratoire d'innovation sociale et culturelle ancré sur le territoire de l'agglomération lyonnaise depuis<br>ans.Véritable pépinière d'initiatives collectives et de reportres favorisant le dialogue interculturel.<br>Le CCO est aussi un lieu de vigilance et de débats, engeneration de l'agglomération de l'égale dignité de<br>personnes et des cultures. | s   |
|                          |                                                                                                    |     |
| Texte supplementalre :   |                                                                                                    | *   |
|                          | <ul> <li>Aujourd'hul, le CCO c'est :</li> <li>Une équipe permanente de 9 ETP appuyée participation intermittents du spectacle et des professionnels sollicités au service des projets</li> <li>Plus de 30 000 personnes fréquentent annuellement les différents concerts et manifestations</li> <li>Un conseil d'administration composé de 15 administrateurs</li> <li>Un budget appuel marce de SERVE</li> </ul>                                                                                                    | 111 |

- 1 Entrez le nom de votre association.
- ② Sigle de votre association.
- Sélectionnez le code catégorie de votre association.
- ④ Sélectionnez le code sous-catégorie de votre association.
- (5) Entrez la description de votre association.
- 6 Entrez un texte supplémentaire.

## PAGE FICHE ASSOCIATION

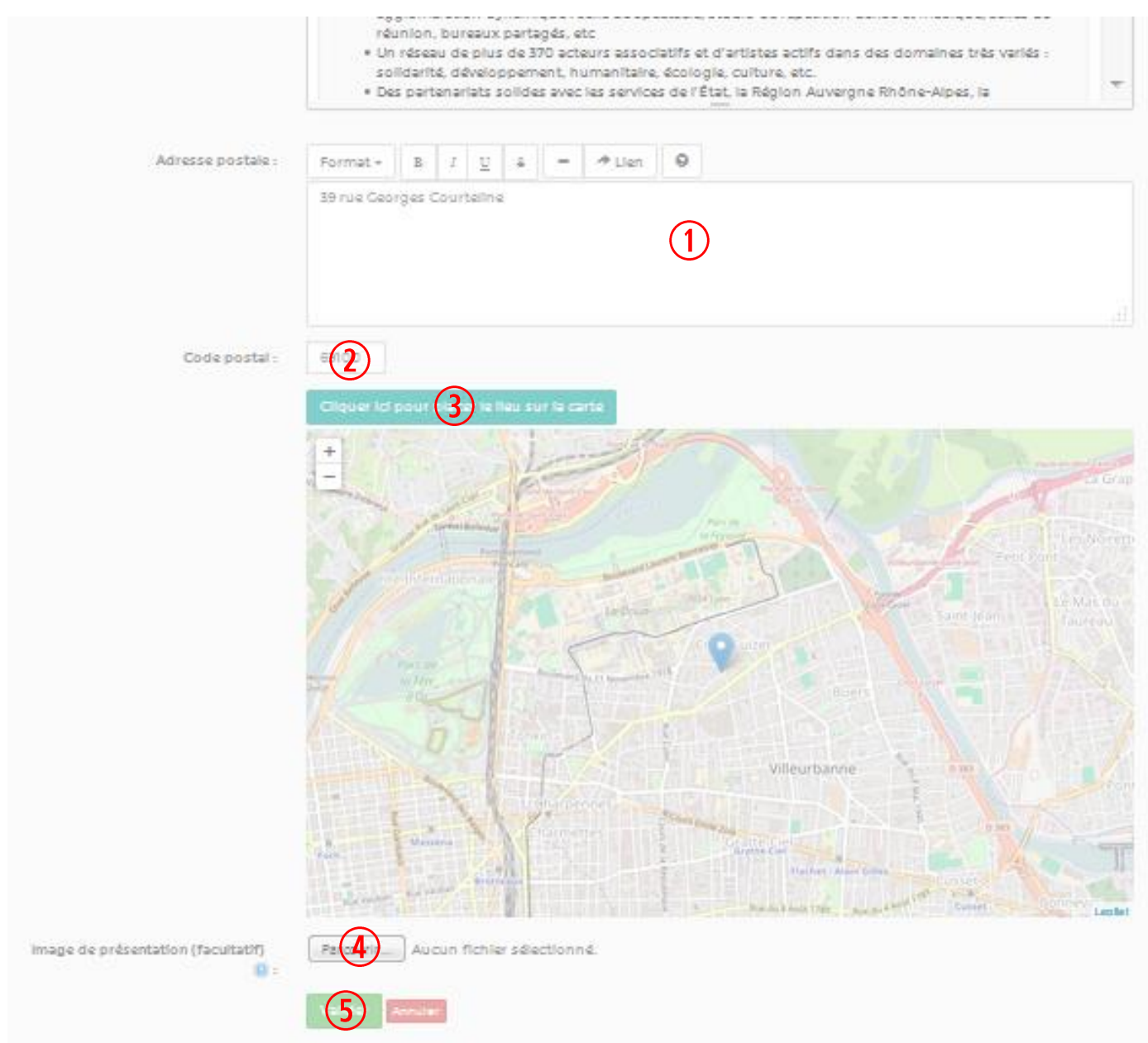

- ① Entrez l'adresse postale de votre association.
- Entrez le code postal de votre association.
- ③ Cliquez ici pour localiser le lieu sur la carte.
- (4) Choisissez une image. (logo de l'association)
- (5) Cliquez sur « valider » pour enregistrer votre fiche association.

Votre fiche association pourra, après validation, être modifiée ou supprimée. Pour modifier votre fiche association cliquez sur celle-ci et ensuite sur « éditer la page ». Votre fiche association peut également être partagée.

#### PAGE AGENDA

Cette page agenda regroupe tous les événements des différentes associations.

| wik                | illeurbanne.fr                                           | ACTUALITÉS                                                      | AGENDA                                                      | ANNUAIRE DES .     | ASSOCIATIONS | BOURSE D     | ÉCHANGES- | FAQ-                      | CONNEXION  |
|--------------------|----------------------------------------------------------|-----------------------------------------------------------------|-------------------------------------------------------------|--------------------|--------------|--------------|-----------|---------------------------|------------|
| Dernie<br>ajouté   | Propose (1) Enemen<br>ers événement<br>es                | it<br>CS                                                        | Calendri                                                    | ier<br>Aujourd'hul | Nov          | embre 2      | 2016      | Mois Ser                  | maine Jour |
| JEU.<br>15<br>DÉC. | Formation - Le fonc<br>l'animation d'u<br>9 cco - JEAN-1 | tionnement et<br>ne association<br>© 18 H 30<br>PIERRE LACHAIZE | Lun                                                         | Mar<br>1           | Mer<br>2     | Jeu<br>3     | Ven<br>4  | Sam<br>5                  | Dim<br>6   |
| MAR.<br>06<br>DÉC. | Formation - La fiscalité de<br>9 cco - JEAN-F            | © 18 H 30<br>PIERRE LACHAIZE                                    |                                                             |                    |              |              |           |                           |            |
| JEU.<br>01<br>DÉC. | Formation - Consister une                                | manifestation<br>culturelle<br>© 18 H 30<br>PIERRE LACHAIZE     | 5                                                           | 7 8                | 9            | 3 10         | 11        | 12                        | 13         |
| 5AM.<br>26<br>NOV. | Exemple                                                  | e d'événement<br>© JOURNÉE<br>© CCVA                            | 14                                                          | 4 15               | 16           | 17           | 18        | 19                        | 20         |
| LUN.<br>14<br>NOV. | Présentation Wikilleurba                                 | nne au comité<br>facilitateur<br>© JOURNÉE<br>9 CCVA            | Présentation<br>Wikilleurbanne<br>au comité<br>facilitateur |                    |              |              |           |                           |            |
|                    |                                                          |                                                                 | 2                                                           | 1 22               | 23           | 24           | 25<br>E   | 26<br>xemple<br>événement | 27         |
|                    |                                                          |                                                                 | 28                                                          | 3 29               | 30           | 1<br>18:30 - | 2         | -3                        | 4          |

- ① Bouton qui permet aux associations de créer un événement.
- Cette fenêtre présente les derniers événements ajoutés.
- ③ Calendrier des événements consultable en mois, semaine ou jour.

## PAGE AJOUTER UN ÉVÉNEMENT

| wikilleurbanne.fr                                                                      | ITÉS AGENDA ANNUAIRE DES ASSOCIATIONS BOURSE D'ÉCHANGES- FAQ- CONNEXION |  |  |  |  |  |  |  |  |
|----------------------------------------------------------------------------------------|-------------------------------------------------------------------------|--|--|--|--|--|--|--|--|
| Saisir une fiche : Ajouter un événement                                                |                                                                         |  |  |  |  |  |  |  |  |
| * Nom de l'événement :                                                                 | (1)                                                                     |  |  |  |  |  |  |  |  |
| * Date de début de l'évènement :                                                       | Toute la journée                                                        |  |  |  |  |  |  |  |  |
| Date de fin de l'évènement :                                                           | Toute la journée                                                        |  |  |  |  |  |  |  |  |
| * Description :                                                                        | $\begin{array}{ c c c c c c c c c c c c c c c c c c c$                  |  |  |  |  |  |  |  |  |
|                                                                                        |                                                                         |  |  |  |  |  |  |  |  |
|                                                                                        |                                                                         |  |  |  |  |  |  |  |  |
|                                                                                        | (3)                                                                     |  |  |  |  |  |  |  |  |
|                                                                                        |                                                                         |  |  |  |  |  |  |  |  |
|                                                                                        |                                                                         |  |  |  |  |  |  |  |  |
|                                                                                        |                                                                         |  |  |  |  |  |  |  |  |
|                                                                                        |                                                                         |  |  |  |  |  |  |  |  |
| • Lleu d'accuell :                                                                     | Choisir                                                                 |  |  |  |  |  |  |  |  |
| Si le lieu n'existe pas vous pouvez le rajou<br>5auvegardez vos données entrées et act | r en cliqual (15) voir les nouveaux lieux ajoutés.                      |  |  |  |  |  |  |  |  |
| Image de présentation (facultatif) 🧕                                                   | Perform Aucun fichier sélectionné.                                      |  |  |  |  |  |  |  |  |
| 12                                                                                     | Annuler                                                                 |  |  |  |  |  |  |  |  |
|                                                                                        |                                                                         |  |  |  |  |  |  |  |  |

- ① Rentrez le nom de l'événement.
- ② Saisissez la date et l'heure du début et de la fin de l'événement.
- ③ Entrez le descriptif de l'événement en le customisant à votre guise. (gras, italique, lien, ...)
- Choisissez le lieu d'accueil de l'événement
- 5 Si le lieu n'existe pas créez-le en cliquant ici.
- 6 Choisissez une photo pour votre événement (facultatif)
- ① Cliquez sur « valider » pour enregistrer votre événement

Chaque événement pourra, après validation, être modifié ou supprimé. Pour modifier ou supprimer un événement cliquer sur celui-ci dans la page « agenda » et ensuite sur « éditer la page » ou « supprimer ».

8

L'événement peut également être partagé.

## **PAGE ACTUALITÉS**

Cette page regroupe les différentes actualités des associations.

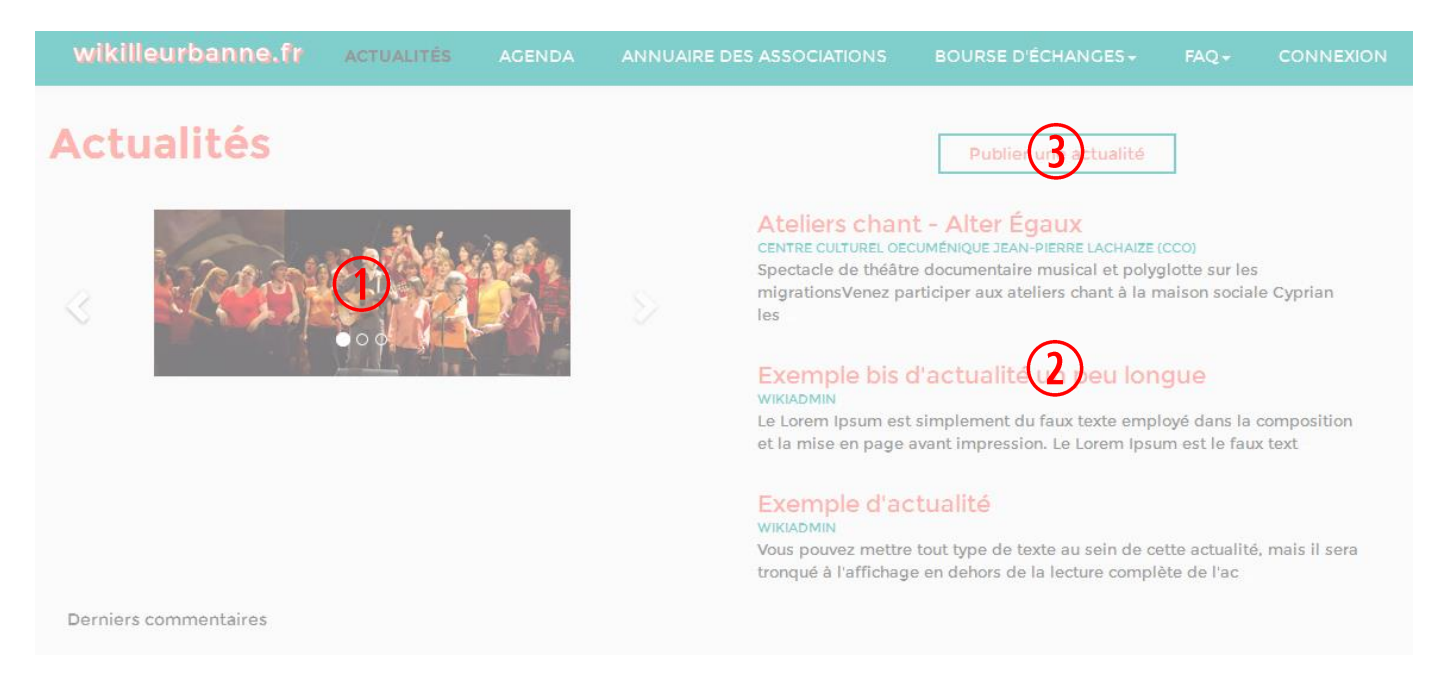

- ① Diaporama des actualités présentes sur le site et ayant une image.
- Liste des actualités.
- ③ Bouton permettant de publier une actualité.

## PAGE AJOUTER ACTUALITÉ

| wikilleurbanne.fr Acto                   | JALITÉS AGENDA       | ANNUAIRE DES ASSOCIATIONS | BOURSE D'ÉCHANGES - | FAQ+ | CONNEXION |  |  |  |  |
|------------------------------------------|----------------------|---------------------------|---------------------|------|-----------|--|--|--|--|
| Saisir une fiche : Ajouter une actualité |                      |                           |                     |      |           |  |  |  |  |
| * Titre de l'actualité :                 |                      | 1                         | )                   |      |           |  |  |  |  |
| * Description :                          | B I U                | S 8 A . II II II .        |                     |      |           |  |  |  |  |
|                                          |                      |                           |                     |      |           |  |  |  |  |
|                                          |                      |                           |                     |      |           |  |  |  |  |
|                                          |                      | (2)                       |                     |      |           |  |  |  |  |
|                                          |                      | e                         |                     |      |           |  |  |  |  |
|                                          |                      |                           |                     |      |           |  |  |  |  |
|                                          |                      |                           |                     |      |           |  |  |  |  |
|                                          |                      |                           |                     |      |           |  |  |  |  |
| Lien Internet :                          | http://              | (3                        | )                   |      |           |  |  |  |  |
| Image de présentation (350x150px)        | Pircurir). Aucun fic | hier sélectionné.         |                     |      |           |  |  |  |  |
|                                          | (5) Annuler          |                           |                     |      |           |  |  |  |  |

- ① Entrez le titre de l'actualité.
- ② Entrez le descriptif de l'actualité en le customisant à votre guise. (gras ; italique ; lien ; ...)
- ③ Entrez le lien internet de l'actualité.
- ④ Insérez une image de présentation. (de préférence de format type bandeau)
- ③ Cliquez sur « valider » pour enregistrer votre actualité.

Chaque actualité pourra, après validation, être modifiée ou supprimée.

Pour modifier ou supprimer une actualité cliquer sur celle-ci dans la page « actualités » et ensuite sur « éditer la page » ou « supprimer ».

L'actualité peut également être partagée.

## PAGE BOURSE D'ÉCHANGES

Cette page permet aux associations de proposer ou de demander des ressources (lieu, ...).

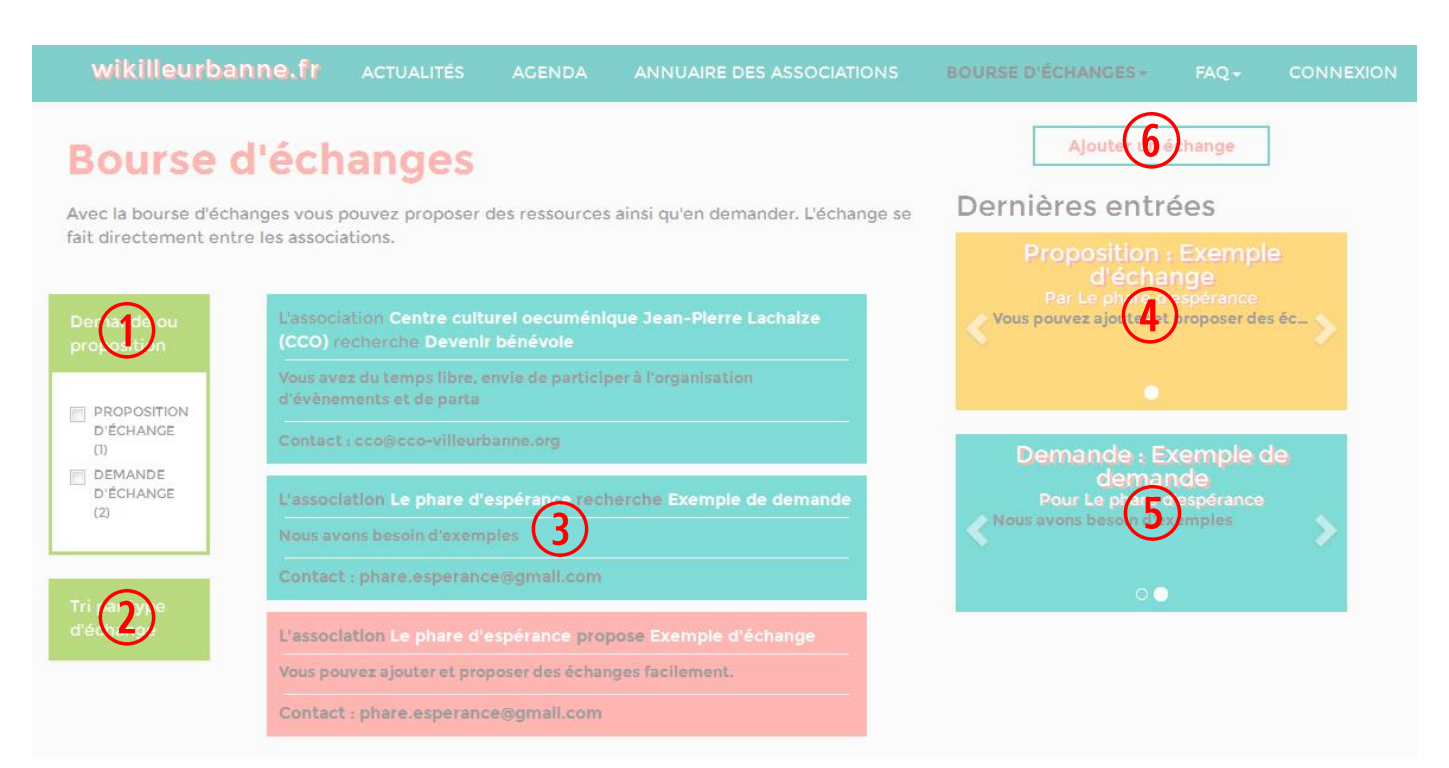

- ① Affinez une recherche d'échange en fonction des propositions ou des demandes.
- ② Affinez une recherche d'échange grâce à un tri par type. (lieu, matériel, ...)
- ③ Liste des échanges classés selon les propositions ou les demandes grâce à un code couleur.
- (4) Diaporama des propositions d'échanges.
- (5) Diaporama des demandes d'échanges.
- (6) Ce bouton permet d'ajouter un échange.

## PAGE AJOUTER ÉCHANGE

| wikilleurbanne.fr ACTU               |                     |                    |                        | BOURSE DÉCHANGES - |   |
|--------------------------------------|---------------------|--------------------|------------------------|--------------------|---|
| Saisir une fiche : Echan             | ge                  |                    |                        |                    |   |
| * Titre de l'échange :               |                     |                    | (1)                    |                    |   |
| * Type de l'échange :                | Proposition d'échan | ge                 | $\overline{2}$         |                    | v |
| * Catégorie de l'échange :           | Locaux<br>Materiel  | 3                  | énévoles<br>ompétences |                    |   |
| * Description r                      | Det B I U           | S 8 A -            | : ≥ ≈                  | - 🖂 🎟 - 🛛          |   |
|                                      |                     |                    | 4                      |                    |   |
|                                      |                     |                    |                        |                    |   |
| Contact (si différent) :             |                     |                    | 5                      |                    |   |
| Date de début :                      | 1                   | Toute la journée   | •                      |                    |   |
| Date de fin :                        | -                   | ioute la journée   | -                      |                    |   |
| Image de présentation (facuitatif) 🔞 | Profes Aucun fi     | chier sélectionné. |                        |                    |   |
|                                      | 0                   |                    |                        |                    |   |

- ① Entrez le titre de l'échange.
- ② Sélectionnez le type de l'échange. (proposition ou demande)
- ③ Sélectionnez la catégorie de l'échange.
- ④ Entrez un descriptif.
- (5) Entrez un contact. (si différent)
- 6 Saisissez la date et l'heure du début et de fin.
- ⑦ Ajoutez une photo. (facultatif)
- (8) Cliquez sur « valider » pour enregistrer.

Chaque échange pourra, après validation, être modifié ou supprimé. Pour modifier ou supprimer un échange cliquer sur celui-ci dans la page « bourse d'échanges » et ensuite sur « éditer la page » ou « supprimer ». L'échange peut également être partagé.

### PAGE FAQ & CONTACT

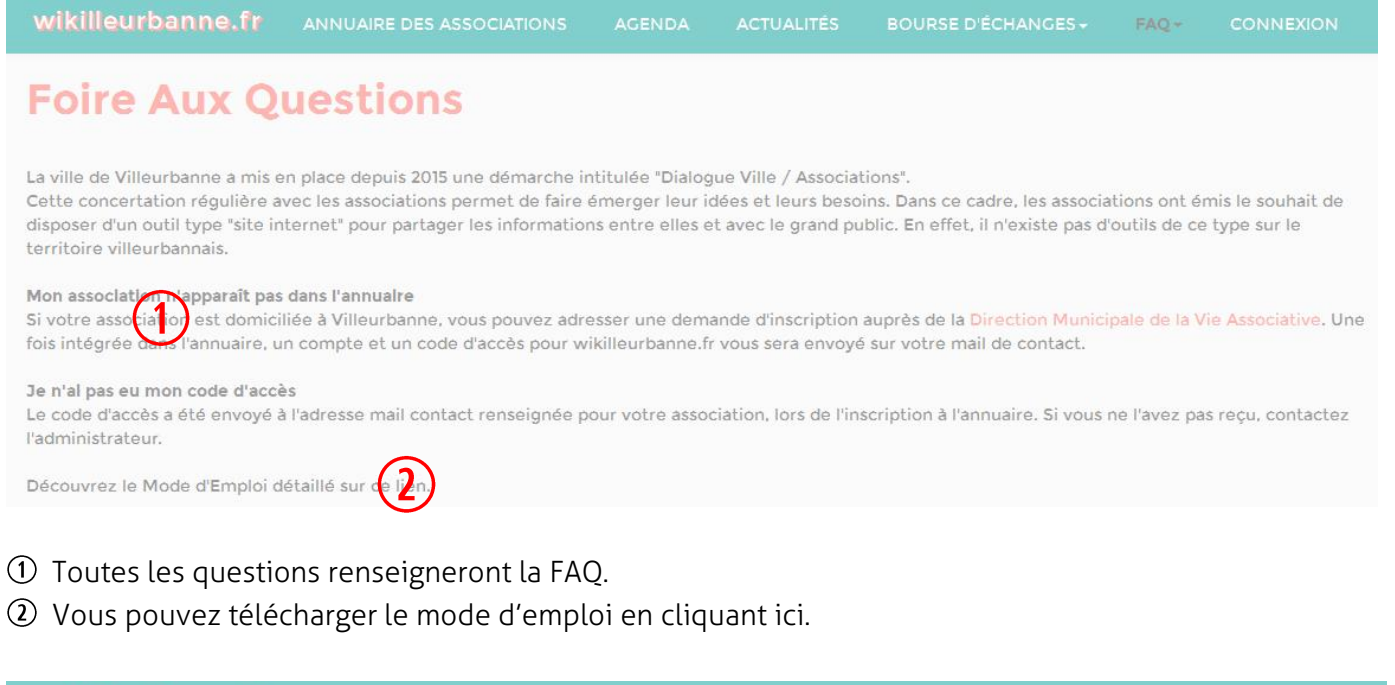

| wikilleurbanne.fr              | ANNUAIRE DES ASSOCIATIONS              | AGENDA         | ACTUALITÊS         | BOURSE D'ÉCHANGES <del>-</del> | FAQ <del>+</del> | CONNEXION |
|--------------------------------|----------------------------------------|----------------|--------------------|--------------------------------|------------------|-----------|
| Contact                        |                                        |                |                    | ~                              |                  |           |
| Le CCO est en charge de la réa | ilisation de ce site et vous pouvez no | us contacter à | cette adresse : nu | umerique@c3vi)eurbanne.or      | rg               |           |
|                                |                                        |                |                    |                                |                  |           |

③ Pour toutes questions vous pouvez nous contacter en cliquant ici.